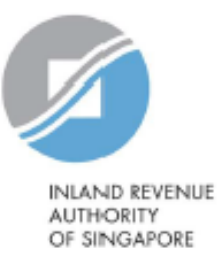

## **User Guide**

## View AEOI e-Service Transaction History

Estimated submission time required is about 5 minutes. Please have the following information ready before using the e-Service:

- 1. Your Singpass
- 2. The Reporting SGFI's Singapore Tax Reference Number

View AEOI e-Service Transaction History

## <u>Step 1</u>

 Log in via <u>myTax Portal</u> > Select More > AEOI > View AEOI e-Service Transaction History

| INLAND REVENUE<br>AUTHORITY<br>OF SINGAPORE |                                                                                                    | Q                         |  |
|---------------------------------------------|----------------------------------------------------------------------------------------------------|---------------------------|--|
| Tax Ref No.                                 | Email Us<br>(myTax Mail)                                                                                      | Account ▾ 🏳 Logout        |  |
| Cru Overview Employers •                    | More +                                                                                                    |                           |  |
| Last login on Thursday, 15 Jul 2021 3:02    | PN AEOI<br>View/ Update FI AEOI Profile<br>View/ Update My Profile                                            |                           |  |
| myTax Portal is a secured, person           | View/ Edit Trustee-Documented Trusts<br>Submit CRS or FATCA Return<br>View Submitted Financial Account Report | ttions with IRAS, at your |  |
| Use the naviga                              | View AEOI e-Service Transaction History<br>Apply to Deregister for AEOI<br>ior                                | o you.                    |  |
|                                             | Government Payout                                                                                             |                           |  |

View AEOI e-Service Transaction History

## Step 2

At View AEOI e-Service Transaction History landing page,

- The last 5 transactions performed will be displayed.
- If you want to search your FI's AEOI e-Service transaction history, select the textbox/ calendar icon.
  - A
- If transaction is performed by authorised user (i.e. a user who is authorised by the FI's Corppass admin via Corppass), it will be displayed as "**Staff**" under "Role"
- If transaction is performed by 3rd Party User (i.e. a third-party agent that is authorised by the FI's Corppass admin via Corppass), it will be displayed as "Third Party Staff" under "Role"

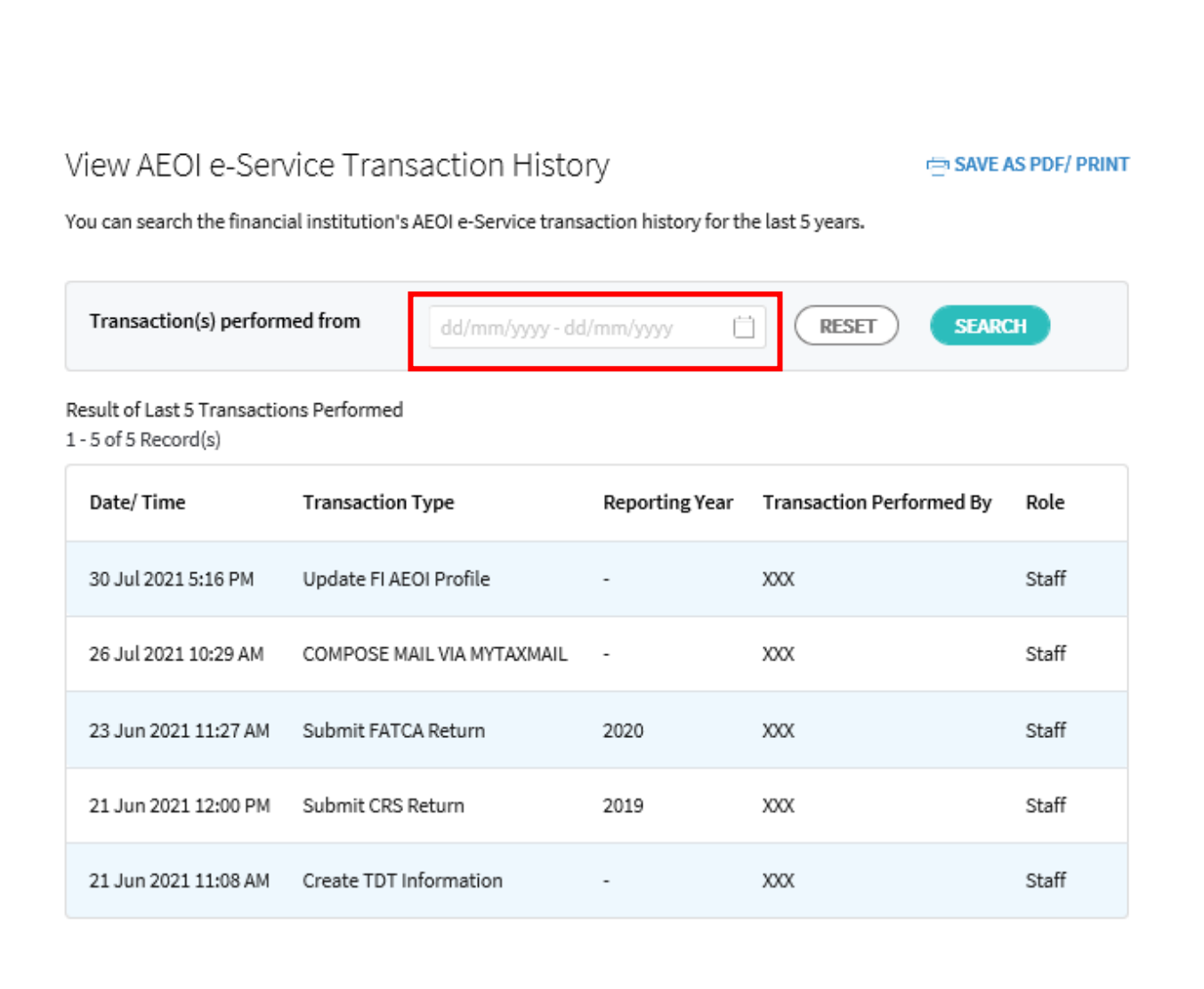

| <ul> <li>Step 2 (Cont'd)</li> <li>Select the start and end dates of the search period on the calendar</li> </ul> | View AEOI e-Service Transa<br>You can search the financial institution's Af | ACTION HISTORY                                         | 🖻 SAVE AS PDF/ PRINT |
|----------------------------------------------------------------------------------------------------|-----------------------------------------------------------------------------|--------------------------------------------------------|----------------------|
| Click "Search"                                                                                                   | Transaction(s) performed from                                               | 16/06/2021 - 25/06/2021 × RESET                        | SEARCH               |
|                                                                                                    | Result of Last 5 Transactions Performed<br>1 - 5 of 5 Record(s)             | June 2021 ><br>SU MO TU WE TH FR SA<br>20 21 1 2 2 4 5 |                      |
| Up to 25 transactions will<br>be displayed per page upon<br>search                                               | Date/ Time Transaction Ty                                                   | 6 7 8 9 10 11 12 r Transaction Perfe                   | ormed By Role        |
|                                                                                                    | 30 Jul 2021 5:16 PM Update FI AEO                                           | 20 21 22 23 24 25 26 XXX                               | Staff                |
|                                                                                                    | 26 Jul 2021 10:29 AM COMPOSE MAII                                           | VIA MYTAXMAIL - XXX                                    | Staff                |
|                                                                                                    | 23 Jun 2021 11:27 AM Submit FATCA                                           | Return 2020 XXX                                        | Staff                |
|                                                                                                    | 21 Jun 2021 12:00 PM Submit CRS Re                                          | turn 2019 XXX                                          | Staff                |
|                                                                                                    | 21 Jun 2021 11:08 AM Create TDT Info                                        | ormation - XXX                                         | Staff                |
|                                                                                                    |                                                                             |                                                        |                      |

The result of transaction(s) ٠ performed during the searched period will be displayed View AEOI e-Service Transaction History A SAVE AS PDF/ PRINT You can search the financial institution's AEOI e-Service transaction history for the last 5 years. Transaction(s) performed from SEARCH 16/06/2021 - 25/06/2021 RESET i Result of Transaction(s) Performed from 16 Jun 2021 to 25 Jun 2021 If you are unable to find the 1-3 of 3 Record(s) transaction, you may wish to Date/ Time Transaction Type **Reporting Year** Transaction Performed By Role narrow the date search under "Transaction(s) performed 23 Jun 2021 11:27 AM Submit FATCA Return 2020 XXX Staff from" search box 21 Jun 2021 12:00 PM Submit CRS Return 2019 XXX Staff Create TDT Information 21 Jun 2021 11:08 AM XXX Staff

Published by Inland Revenue Authority of Singapore

Published on 4 Jan 2022

The information provided is intended for better general understanding and is not intended to comprehensively address all possible issues that may arise. The contents are correct as at 4 Jan 2022 and are provided on an "as is" basis without warranties of any kind. IRAS shall not be liable for any damages, expenses, costs or loss of any kind however caused as a result of, or in connection with your use of this user guide.

While every effort has been made to ensure that the above information is consistent with existing policies and practice, should there be any changes, IRAS reserves the right to vary its position accordingly.

© Inland Revenue Authority of Singapore